## Web 端如何对比供应商报价(文档)

采购人员收到供应商报价邮件后,可进行对比供应商报价的操作,通过对比,选择最适合的 报价方案。

(下面以"备件"为例)

1、当单据状态为"询价中"、"方案退回"、"已成交":

用户登录互海通 Web 端,依次点击**"采购管理→询价管理"**,在询价管理界面默认备件 类型后,点击具体单据进入询价单详情界面,在该界面点击"报价方案对比",勾选至少两个 供应商后,点击右下角"开始对比"进入供应商对比界面,在该界面支持查看总价、货物总价 等信息。

说明: 当勾选供应商时, 至少勾选两个供应商, 最多勾选四个供应商。

| († I         | ī海科技                |           |            |                                           |                              |                |                                      | 工作台 🕕             | 020) 船船监控 | 发现         |           |                             |            |                         |                      | 0 🥃 🕫                             |
|--------------|---------------------|-----------|------------|-------------------------------------------|------------------------------|----------------|--------------------------------------|-------------------|-----------|------------|-----------|-----------------------------|------------|-------------------------|----------------------|-----------------------------------|
| <u>B</u> 167 | の行行論                | >         | 备件         | 物料 油料                                     | 海路                           |                |                                      |                   |           |            |           |                             |            |                         |                      |                                   |
| <b>1</b> 668 | 6.费用                |           |            |                                           |                              |                |                                      |                   |           |            |           |                             |            |                         | 查看已到期的海价单(2)         | ✓只查看我的岗价单                         |
| & HUR        | 2011年1月             |           | <b>812</b> |                                           |                              |                |                                      | 2、点击              | 具体单据      |            | 病选序且间公司   | ➤ 适逢得物价的强时间                 | 供应考名称      |                         | 段素关键字                | 9 22 2S                           |
| 1 113        | P( <b>R</b> )77     | 2         |            | 间价单导                                      | 调价单名称                        | 询价模式 👻         | 采购申请单号                               | 采购申请单名称           | 计划图性 -    | 由遗俗相 *     | 间价物品数     | 询价供应商数                      | 反誘致量       | 询价人姓名                   | 询价人邮箱                | 資約 操作                             |
| J 16/9       | 9 M 20              | >         | 1          | PE-P25022402                              | 新件询价单P25022402               | 招标竞价           | OL1-PA-P24111901                     | Æ                 |           | 互用1号       | 4         | 0%                          | 0次报价反馈     | 序型                      | Teacher P            | (+8 <b>\$\$\$</b> ] <b>#</b> \$\$ |
| @ 库石         | ¥ 117 72            | ×         | 2          | PE-P25022401                              | 备件询价单P25022401               | 普通询价           | OL1-PA-P24123001<br>OL1-PA-P25022001 | 无<br>无            |           | 互海1号       | 2         | 0%                          | 0次报价反馈     | 字型                      |                      | (+8) (### (####                   |
| A 16         | 的管理                 | ~         | 3          | PE-P24083102                              | 备件词价单P24083102               | 著還询价           | PA-P23051902                         | 无                 | 学星采购      | 互周1号       | 1         | 0家                          | 0次报价反馈     | 李昱                      |                      | (+8 100                           |
|              | 8000A<br>28000      |           | 4          | PE-P24013101                              | 备件词价单                        | 普通询价           | PA-P23061201                         | 无                 |           | 互用1号       | 1         | 1家                          | 0 次报价反馈    | 李豐                      |                      | (+8 <b>%)#</b> (#)#               |
| -            | <b>8</b> 回给权        | >         | 5          | PE-P23120101                              |                              | 招标竞价           | PA-P23113003                         | REFERRICES.       | 爭度示的      | 五海1号       | 1         | 18                          | 0次报价反馈     | 李昱                      | -                    | (+8                               |
|              | 666409              |           | 6          | PE-P23113002                              | 备件询价单P23113002               | 普通询价           | PA-P23112902<br>PA-P22051202         | 无<br>船站备件中请单2022… | 爭度未均      | 互用1号       | 2         | 277                         | 0次报价反馈     | 亭昱                      | in the second second | (+8)                              |
| +            | 彩陶计划                |           | 7          | PE-P24061403                              | 备件间的 <b>师P24061403</b>       | 普通询价           | PA-P24061301                         | Æ                 | 月度采购      | 互用1号       | 1         | 2源.                         | 2 次报价反馈    | 李昱                      |                      | (+8                               |
| 9            | 19011818            | -         | 1、依        | PE-P24043001<br>次点击 "采购管                  | 新件间的mP24043001<br>理-询价管理"    | 普通询价           | PA-P24042901                         | Æ                 | 月度来的      | 互海1号       | 1         | 6家                          | 5次报价反馈 📢   | 李昱                      | -                    | (+8                               |
| 9            | 彩彩订单                |           | 9          | PE-P23113003                              | 备件申请                         | 普通询价           | PA-P23112901                         | 无                 | 零星采购      | 五海1号       | 2         | 1家                          | 1 次报价反馈    | 李昱                      | 1000                 | +8                                |
| 4            | 100000              |           | 10         | PE-P23111702                              | 备件询价单P23111702               | 著還询价           | PA-P23111704                         | 备件申请单20231117     | 应急来购      | 互海1号       | 1         | 2家                          | 2 次报价反馈    | 季豐                      |                      | (+8                               |
| 1            | 0.5.2.0             |           | 11         | PE-P23100901                              | 备件询价单P23100901               | 普通询价           | PA-P23100902                         |                   | 其他采购      | 互海1号       | 2         | 2家                          | 2 次报价反馈    | 李昱                      |                      | (+8                               |
| <b>9</b> 685 | 988. <del>9</del> 5 | >         | 12         | PE-P23091302                              | 新件询价单P23091302               | 普通询价           | PA-P23091301                         | 无                 | 其他采购      | 互海1号       | 4         | 2/8                         | 2 次报价反馈    | 字显                      |                      | (+8                               |
| <b>8</b> 8.5 | 81112               |           | 13         | PE-P23091201                              | 备件词价伸P23091201               | 著遺資价           | PA-P23091204                         | 无                 | 学度采购      | 互為1号       | 1         | 5家                          | 2 次报价反馈    | 李昱                      |                      | 13                                |
| 11 MA        | 1000                |           | _          |                                           |                              |                |                                      |                   |           |            |           |                             | _          |                         |                      |                                   |
| M3           | R993                |           | -          | (深)4条报价、点击查看                              |                              |                |                                      |                   |           |            |           |                             | P          |                         |                      | 13 @ 50@/@ ¥                      |
| □ 心相         | 1993                |           |            |                                           |                              |                |                                      |                   |           |            |           |                             |            |                         |                      |                                   |
| 询价单          | 単详情                 |           |            |                                           |                              |                |                                      |                   |           |            |           |                             |            |                         |                      |                                   |
|              |                     |           |            |                                           |                              |                |                                      |                   |           |            |           |                             |            |                         |                      |                                   |
| 测试器          | 211289 CZ           | (备件・苦     | 邇询价 - )    | 月度采购, 市种: CNY)                            |                              |                |                                      |                   |           |            |           |                             |            |                         |                      | 海价中                               |
| 询价单询价人       | 唱: PE-P:<br>电话:     | 25010302  |            |                                           |                              |                | 询价人姓名: 94<br>归属公司:                   | 香旭                |           |            |           | 询价人邮稿:<br>询价日期: 2025-01-    | 23         |                         |                      |                                   |
| 截止报          | 纷时间: 3              | 2025-02-2 | 5 00:00:01 | 0(GMT+08:00)                              |                              |                |                                      |                   |           |            |           |                             |            |                         |                      |                                   |
| 您收望          | 到 <b>2</b> 份报价      | [已演]      |            | 息价: CNY 2.00                              |                              |                | [已潔] :                               | SYCS 总价: CNY 4.00 |           |            |           | [已读] 志志商务测试 总统              | : CNY 2.00 |                         |                      | (已读)                              |
| 已透           | 助方案(2)              | 询价供应      | 2吨(5家)     | 智能推荐方案                                    |                              |                |                                      |                   |           |            |           |                             | 3、点击       | :"报价方题                  | 案对比" ←               | - 授价方面对比<br>SD = 0.12897 FUR 49   |
| 显示           | 网藏列                 | ▲ 曹示:     | 智能数据       | 分析发现异常情况 点击                               | 查看 >>                        |                |                                      |                   |           |            |           |                             |            | 196494                  | 10. TCHI - 0.020     | 50 - 0.12031 COR                  |
| #            | 备任名誉                | 2         | (CP)       | <b>彩林/羽</b> 昌                             | 寄住描述                         | 预算的目           | 日始日 由法中海(                            | 0 =               | 治事文       | 采取数量(前40)  | ·次·济德国    | 前的(CNY)                     | 商价         | 供活信員                    | 供应参加名                | R                                 |
|              | 27 Eers 14          |           | 10.97      |                                           | THE COLORAD                  | IA99994D       |                                      |                   |           |            | 2000      |                             |            |                         | C ATT MORE A         | ×                                 |
| 1            | 操纵机构<br>位置号:        | 0         | 230.3      | 803.00                                    |                              | 002001         | 互海1号/月<br>采购单02_                     | 1 ①               |           | 2          | (件)       | 1.00 🦻                      | 1.00       | 价格有效期: 202<br>供货周期: 现货。 | 5-02-07<br>國时可供 展开更多 | 2                                 |
|              | 船用齿靴                | 和① 西      |            |                                           |                              | 000004         | 互海1号/前                               | 初部                |           | 1(件)       | 交货日期      | and the state of the second |            |                         | (4)(1前)土:            |                                   |
| -            | 位置号:                | 0         | 3040       | UA                                        |                              | 002001         | OL1-PA-P                             | 24121206_1        |           | 当前车存: 0 平压 | ※第:1 交货地点 | 政制如首不近年力兼                   |            |                         | 展升卖参                 | 9                                 |
| 共2项          | 「物品、来」<br>(新聞は 【1   | 2項        | 总价(CN)     | () 2.00( 货物总价(CN)<br>2.00: 会授13%: 0.23: 运 | 7 2.00运费总价(CNY)<br>验费用 0.001 | 0.00)@18:20.5% | n费用                                  |                   |           |            |           |                             |            |                         |                      |                                   |
| Janut S      | 1930000             |           |            |                                           |                              |                |                                      |                   |           |            |           |                             |            |                         |                      |                                   |
|              |                     |           |            |                                           |                              |                |                                      |                   |           |            |           |                             |            |                         |                      |                                   |
|              |                     |           |            |                                           |                              |                |                                      |                   |           |            |           |                             |            |                         |                      |                                   |
|              |                     |           |            |                                           |                              |                |                                      |                   |           |            |           |                             |            |                         |                      |                                   |
|              |                     |           |            |                                           |                              |                |                                      |                   |           |            |           |                             |            |                         |                      |                                   |
|              |                     |           |            |                                           |                              |                |                                      |                   |           |            |           |                             |            |                         |                      |                                   |
|              |                     |           |            |                                           |                              |                |                                      |                   |           |            |           |                             |            |                         |                      |                                   |

1252 ROMAN SH ROM

| 1.041 | 10.10 |  | 1.44 |  |
|-------|-------|--|------|--|
| 1201  |       |  | мш   |  |
|       |       |  |      |  |

| 提示: 同时    | 最多只能选择四个供应商进行 | 方对比 以下列表报价信息已加降被;           | 且回至来购的抱品并已隐藏未对付 | E同实际来购物品报价的供应商                                 |      |      |            |      |                                                                                     |      |      |
|-----------|---------------|-----------------------------|-----------------|------------------------------------------------|------|------|------------|------|-------------------------------------------------------------------------------------|------|------|
|           | 供应商名称         | 息价(EUR)                     | 报价参与程度          | 价格明细(EUR)                                      | 联系人  | 供貨問期 | 价格有效期      | 报价借注 | 调报价相关时间                                                                             | 预价轮散 | 状态   |
| A         |               | 4.13<br>(原股价: CNY 32.00)    | 100.00%         | 货物总价: 4.13<br>运费总价: 0.00<br>(合税:0%,税费: 0.00)   | 1 🛈  | 23   | 2024-11-21 |      | 发送时间: 2024-11-06 15:29:06<br>就止时间: 2024-11-12 00:00<br>回复时间: 2024-11-06 15:29:30    | 1 ①  | 全部报价 |
|           |               | 154.78<br>(開設約: USD 120.00) | 100.00%         | 货物总价: 154.76<br>运费总价: 0.00<br>(合税 0%,税费: 0.00) | 約約 ① | 21   | 2024-11-15 |      | 波送时间: 2024-11-06 15:27:18<br>就止时间: 2024-11-12 00:00:00<br>回复时间: 2024-11-06 15:27:41 | 1 0  | 全部报价 |
| $\bigcup$ |               | 25.79<br>(明显的: CNY 200.00)  | 100.00%         | 货物总价: 25.79<br>运费总价: 0.00<br>(合税:0%,税费: 0.00)  | 阿弗 ① | iŢ¢  | 2024-11-14 |      | 发送时间: 2024-11-06 15:30:00<br>該止时间: 2024-11-12 00:00:00<br>回复时间: 2024-11-06 15:30:23 | 1 ①  | 全部接价 |
|           |               |                             |                 |                                                |      |      |            |      |                                                                                     |      |      |

4、勾选至少两个供应商

|       |           |                       |           |            |            |             | 5、点击"开始3/比"        |
|-------|-----------|-----------------------|-----------|------------|------------|-------------|--------------------|
|       |           |                       |           |            |            |             | FTD FHAN           |
|       |           |                       |           |            |            | 供应商对比       | ×                  |
| 注: 编包 | 表示已包含在已选方 | 5案里, <b>桃红色</b> 背景表示该 | 商品的最低价    | 。当两者冲突时,绿色 | 优先。        |             |                    |
|       |           | 公司名称                  |           |            | 忐忑简务测试     | SYCS        | 扬州互江船船科技有限公司       |
|       |           |                       |           |            | 第 1 次服价    | 第 1 次报价     | 第 1 次报价            |
|       |           | 总价(CNY)               |           |            | 379.00     | 836.00      | 1,142.00           |
|       |           | 货物总价(CNY)             |           |            | 379.00     | 836.00      | 912.00             |
|       |           | 运费总价(CNY)             |           |            | 0.00       | 0.00        | 230.00             |
|       |           | 税费(CNY)               |           |            | 43.60(13%) | 47.32(6%)   | 64.64(6%)          |
|       |           | 供货周期                  |           |            | 现货,随时可供    | 现货,根据靠迫情况供船 | 7天                 |
|       |           | 价格有效明                 |           |            | 2024-08-08 | 2024-08-08  | 2024-08-13         |
|       |           | 报价备注                  |           |            |            |             |                    |
| #     | 平的产品      | 山清仲母 / 15号            | 简价数量      | 对比调日       | 忐忑商务测试     | SYCS        | 场州互江船船科技有限公司       |
|       |           |                       |           |            | 第1次报价      | 第 1 次报价     | 第 1 次报价            |
|       |           |                       |           | 单价(CNY)    | 23.00      | 22.00       | 24.00              |
| 1     | 套管 ①      | 徐威威测试①                | 5件①       | 货物总价(CNY)  | 115.00     | 110.00      | 120.00             |
|       |           |                       |           | 供货备注       |            |             |                    |
|       |           |                       |           | 单价(CNY)    | 12.00      | 33.00       | 36.00              |
| 2     | 电机 ① 🖾    | 测试附件大小的①              | 22 个<br>① | 货物总价(CNY)  | 264.00     | 726.00      | 792.00             |
|       |           |                       |           | 供货备注       |            |             |                    |
|       |           |                       |           |            |            |             | 5、比价结束后,点击"返回<br>↑ |
|       |           |                       |           |            |            |             | #JE7<br>第1日        |

下一步:

用户针对报价方案对比后,可以根据需求来选择目标报价方案,然后提交审批。

2、当单据状态为"报价审批中" :

2.1. 用户登录互海通 Web 端,依次点击"采购管理-询价管理",在询价管理界面默认备 件类型后,点击状态为"报价审批中"的具体单据,再次点击右下方的"对应供应商"进入 请选择对比的供应商界面,在该界面勾选至少两个供应商,点击右下角"开始对比"进入供 应商对比界面,在该界面支持查看总价、货物总价等信息。

说明:当单据状态"待发送订单",参考 2.1.。

×

| <b>()</b> EA | 科技                    | C                   | ) Q                |                                          |                           |                                          |                             | 工作台                                    | 12729 AGABA    | AIS 資讯 发现                              |                            |                    |           | U110.55.55 | _ <b>Δ'</b> 53 ⊕x≁         | 0 🕘 🕫               |
|--------------|-----------------------|---------------------|--------------------|------------------------------------------|---------------------------|------------------------------------------|-----------------------------|----------------------------------------|----------------|----------------------------------------|----------------------------|--------------------|-----------|------------|----------------------------|---------------------|
| □ 於员務/       | 8                     | >.                  | 备件                 | 物料 油料                                    | 海图                        |                                          |                             |                                        |                |                                        |                            |                    |           |            |                            |                     |
| A summ       | 1                     |                     |                    |                                          |                           |                                          | 2.5                         | ++++++++++++++++++++++++++++++++++++++ | Actillation of | 10/# MiR                               |                            |                    |           |            | 查看已到期的沟价单(296)             | 只查看我的海价单            |
| T 1832181    | 5                     |                     | 新聞                 | í i                                      |                           |                                          | 4. H                        |                                        | 1 mm+ n        | 「「「「」」「「」」「」」「」」「」」「」」「」」「」」「」」「」」」「」」 | 请选择归属公司                    | ♥ 情选择的价值图          | 19月 供应购名称 |            | 限家关键字                      | 92 22 Q             |
| ∂ 编移行        | 2                     | Σ                   |                    | 询价单号                                     | 询价单名称                     | 询价模式 -                                   | 采购申请举号                      | 采购申请单名称                                | 计划居性 👻         | 由遗俗相 -                                 | 海价物品数                      | 海价供应商数             | 反情数量      | 询价人姓名      | 询价人邮稿                      | 海修 操作               |
| G 库存性?       | 2                     | >                   | 1                  | PE-P24073110                             | 123                       | 普通询价                                     | PA-P24072304                | 采购申请2024072303                         | 月度来购           | 五海一号                                   | 1                          | 318                | 3 次报价反馈   | 1          | 1000                       | (+8                 |
| V SINCE      |                       | ~                   | 2                  | PE-P24073109                             | 213                       | 普通沟价                                     | P2002270001                 | 无                                      | 學度來的           | 五海一号                                   | 2                          | 5家                 | 1 次报价反馈   | -          | 100                        | (+8                 |
| 采购印          | 中语                    |                     | 3                  | PE-P24073108                             | 234                       | 普通询价                                     | PA-P24073001                | 采购申请202407301                          | 李度采购           | 互為一号                                   | 2                          | 2家                 | 1 次报价反馈   | (          | -                          | (+8                 |
| 采购水          | 19.                   |                     | 4                  | PE-P24072302                             | 备件询价#P24072302            | 普通询价                                     | PA-P24062501                | 无                                      | 月度来购           | 互為一号                                   | 1                          | 26家                | 1 次报价反馈   | a second   |                            | (+8                 |
| 10.01        | 16                    |                     | 5                  | PE-P22030702                             | 备件询价单P22030702            | 普通询价                                     | P2104080011<br>PA-P22022505 | 无<br>新作由清单2022022。                     | 应急来购           | 五海一号, 五海7                              | ·= 2                       | 8家+共享              | 3 次报价反馈   | -          | 1000                       | +8                  |
|              | +30                   |                     |                    |                                          |                           |                                          |                             |                                        |                |                                        |                            |                    |           |            |                            |                     |
| 1012         | 82                    | -                   | 、依次                | 欠点击"采购管                                  | 理-询价管理"                   |                                          |                             |                                        |                |                                        |                            |                    |           |            |                            |                     |
| *8C          | 74                    |                     |                    |                                          |                           |                                          |                             |                                        |                |                                        |                            |                    |           |            |                            |                     |
| 94020        | 17740                 |                     |                    |                                          |                           |                                          |                             |                                        |                |                                        |                            |                    |           |            |                            |                     |
| 488          | 0.0285                |                     |                    |                                          |                           |                                          |                             |                                        |                |                                        |                            |                    |           |            |                            |                     |
| 10:15        | 201                   |                     |                    |                                          |                           |                                          |                             |                                        |                |                                        |                            |                    |           |            |                            |                     |
|              |                       | 1                   |                    |                                          |                           |                                          |                             |                                        |                |                                        |                            |                    |           |            |                            |                     |
|              |                       |                     |                    |                                          |                           |                                          |                             |                                        |                |                                        |                            |                    |           |            |                            |                     |
| ⊕ er:7991    |                       |                     |                    |                                          |                           |                                          |                             |                                        |                |                                        |                            |                    |           |            |                            |                     |
| (G10181      |                       |                     | _                  |                                          |                           |                                          |                             |                                        |                |                                        |                            |                    | _         |            |                            |                     |
| 0 (81815)    | 5                     |                     | <b>\$</b> 8        | 如影3条报价, <u>点击查看</u>                      |                           |                                          |                             |                                        |                |                                        |                            |                    |           |            |                            | 5条 10条页 🖌           |
|              |                       |                     |                    |                                          |                           |                                          |                             |                                        |                |                                        |                            |                    |           |            |                            |                     |
|              |                       |                     |                    |                                          |                           |                                          |                             |                                        |                |                                        |                            |                    |           |            |                            |                     |
|              |                       |                     |                    |                                          |                           |                                          |                             |                                        | 询价方案详情         | 我的事题中                                  |                            |                    |           |            |                            | 8                   |
| 询价单行         | ₿: PE-P2              | 407311              | 0                  |                                          |                           |                                          |                             |                                        |                |                                        |                            |                    |           |            |                            |                     |
| 询价日期<br>询价模式 | : 2024-07-:<br>: 首選询价 | 31                  |                    |                                          |                           |                                          | 谢价单名称:<br>计划属性: 月8          | ■ 2                                    |                |                                        |                            | 物品类型: 新件<br>询价人姓名: |           |            |                            |                     |
| 询价人邮<br>比价意见 | #N:<br>: v            |                     |                    |                                          |                           |                                          | 谢价人电话:                      |                                        |                |                                        |                            | 归居公司:              |           |            |                            |                     |
| 实际采购<br>1[互用 | 1 项物品  <br>-号: 货格总6   | 总价(E<br>介 12.38     | EUR) 12.3<br>、這論费用 | 38   货物总价(EUR) 1<br>3 0.00 (含税0%, 税募 0.0 | 12.38   运费总价(EUR)<br>10)] | 0.00                                     |                             |                                        |                |                                        |                            |                    |           |            |                            |                     |
| 金融税20        | 使用情况>                 | A 1                 | 前示: 新闻             | 鐵網分析发現异常情况,                              | 点击查看>>                    |                                          |                             |                                        |                |                                        |                            |                    |           |            |                            |                     |
| 710-0        | 7001                  | NO.III COM          | 8(138)             | * #1588.78%                              | (※生て古少/平均参加+車)            | () (1) (1) (1) (1) (1) (1) (1) (1) (1) ( | Z #2041030                  |                                        |                |                                        |                            |                    |           |            |                            | 50                  |
| 27.4         |                       | 0010-00 <u>11</u> 9 |                    |                                          |                           | and an an a second second second         | and the second second       |                                        |                |                                        |                            |                    |           |            | 接载汇率 ①:1 CNY - 0.          | 1 USD - 0 13907 EUD |
|              |                       |                     |                    | and an an                                |                           |                                          |                             |                                        |                |                                        |                            |                    |           |            |                            | 1030-0.12007 EOK    |
|              | 暂住省称                  |                     | 代号                 |                                          | 采购要求                      | 物品申请                                     | 捕泥 ③                        | 预算科目编号 词                               | ()教量 ①         | 采购数量 交流                                | 当信息 🕑                      | 船舶                 | 单价 (EUR)  | 货物总价(EUR)  | 供应商家                       | 作<br>称              |
| 1            | 新件名称<br>O-Ring 🌮 🤇    | D வ                 | 10                 | 1990 B 22-9                              | 咸购要求                      | 物品申請 中均数量                                | H胸況 ③<br>E:1件               | 预算科目编号 第                               | 的数量 ①<br>14    | 2014 IX                                | 新信息 🕑<br>然日期: 2024-08-29 🔘 | \$Q\$B             | 单价 (EUR)  | 货物总价(EUR)  | 供应商品<br>1 展开展<br>(1 20 年 1 | 作<br>う              |

| 3710 7768 <b>XXXXXXX FIG</b> 38H |
|----------------------------------|
|                                  |
|                                  |

|           |              |                              |               |                                                | ï    | 青选择对比的供应预 | 筠          |      |                                                                                    |      |      | 8 |
|-----------|--------------|------------------------------|---------------|------------------------------------------------|------|-----------|------------|------|------------------------------------------------------------------------------------|------|------|---|
| 提示: 同时    | 最多只能选择四个供应商进 | 行对比以下列表报价信息已和降被              | 退回至来购的抱品并已隐藏未 | 时任何实际来购物品报价的供应商                                |      |           |            |      |                                                                                    |      |      |   |
|           | 供应商名称        | 总价(EUR)                      | 报价参与程度        | 价格明细(EUR)                                      | 联系人  | 供货周期      | 价格有效期      | 报价曾注 | 调报价相关时间                                                                            | 报价轮散 | 状态   |   |
|           |              | 4.13<br>(原語合: CNY 32.00)     | 100.00%       | 货物总价: 4.13<br>运费总价: 0.00<br>(合税:0%,税费: 0.00)   | 1    | 23        | 2024-11-21 |      | 发送时间: 2024-11-06 15:29:06<br>截止时间:2024-11-12 00:00:00<br>回复时间:2024-11-06 15:29:30  | 1 🛈  | 全部接价 |   |
|           |              | 154.76<br>(開設計: USD 120.00)  | 100.00%       | 货物总价: 154.76<br>运费总价: 0.00<br>(合税:0%,税费: 0.00) | nn O | 21        | 2024-11-15 |      | 波送时间: 2024-11-06 15:27:18<br>截止时间:2024-11-12 00:00:00<br>间复时间: 2024-11-06 15:27:41 | 1 0  | 全部报价 |   |
| $\bigcup$ |              | 25.79<br>(#3267: CNY 200.00) | 100.00%       | 货物总价: 25.79<br>运费总价: 0.00<br>(合积 0%,积费: 0.00)  | 阿弗 ① | ίŢ¢       | 2024-11-14 |      | 发送时间: 2024-11-06 15:30:00<br>前止时间:2024-11-12 00:00:00<br>回复时间: 2024-11-06 15:30:23 | 1 🛈  | 全即报价 |   |
|           |              |                              |               |                                                |      |           |            |      |                                                                                    |      |      |   |

4、勾选至少两个供应商

| 絶 | 表示已包含在已达方案  | ·里, <b>桃红色</b> 尊景表示该1 | 间最的最低价 | 。当两者冲突时,绿色优先。 |                                 |                                 |
|---|-------------|-----------------------|--------|---------------|---------------------------------|---------------------------------|
|   |             |                       |        |               |                                 |                                 |
|   |             | 公司名称                  |        |               | 篇 1 次銀給                         | 篇 1 沈振校                         |
|   |             | 息价(EUR)               |        |               | 4.13<br>(問題印: CNV 32.00)        | 154.76<br>(明報65:USD 120.00)     |
|   |             | 货物总价(EUR)             |        |               | <b>4.13</b><br>(問題位: CNV 32.00) | 154.76<br>(附提价:: USD 120.00)    |
|   |             | 运费总价(EUR)             |        |               | 0.00<br>(昭昭代: CNN' 0.00)        | 0.00<br>(研报价: USD 0.00)         |
|   |             | 税费(EUR)               |        |               | 0.00(0%)<br>(研究的: CAVY 0.00)    | 0.00(0%)<br>(周报价: USD 0.00)     |
|   |             | 供货周期                  |        |               | 23                              | 21                              |
|   |             | 价格有效期                 |        |               | 2024-11-21                      | 2024-11-15                      |
|   |             | 报价备注                  |        |               |                                 |                                 |
|   | 采购产品        | 中清单号/项号               | 询价数量   | 对比项目          | 第 1 次接给                         | 第 1 次报给价                        |
|   |             |                       |        | 单价(EUR)       | 4.13<br>(REHEGT: CNY 32.00)     | 154.76<br>(1995867: USD 120.00) |
|   | 0-Ring® 🛈 🔁 | 采购申请202 ①             | 1件①    | 然物总价(EUR)     | <b>4.13</b><br>(限限价: CNV 32.00) | 154.76<br>(問題伯:USD 120.00)      |
|   |             |                       |        | 供货备注          |                                 |                                 |

6、支持查看总价、货物总价、运费总价等信息

2.2. 用户登录互海通 Web 端, 默认工作台界面, 在该界面点击"询价方案-审批", 再次点 击具体单据后进入询价方案详情(报价审批中)界面, 在该界面点击右下方的"对比供应商" 进入请选择对比的供应商界面, 在该界面勾选至少两个供应商, 点击右下角"开始对比"进 入供应商对比界面, 在该界面支持查看总价、货物总价等信息。

ait ait

## 说明:

当单据状态为"待发送订单"时:用户登录互海通 Web 端,默认工作台界面,在该界面点击"询价方案-执行",后续操作一致,具体参考 2.2.;

| <b>份</b> 互海科技                               |               |                                                                                                    | 工作台 (12729)      | 船舶AIS 资讯 发现                                               | UNDES:- 🖉 53 +x- 🔿 🍥 🕸                 |
|---------------------------------------------|---------------|----------------------------------------------------------------------------------------------------|------------------|-----------------------------------------------------------|----------------------------------------|
| od warm                                     |               | 我的物理                                                                                                    | +                |                                                           |                                        |
| ↓ ANNHIE                                    | ->            | ▲● (1983) ●● (1) ●● (1) ●●● (1) ●● (1) ●● | 互海通Web端,         | 默认工作台界面                                                   | 已返帰 1項 > 全部総約 >                        |
| A. 船员管理                                     | 2             | 速程审批 (384)                                                                                                    |                  |                                                           |                                        |
| 46员费用                                       | $\rightarrow$ | (未約平均(40)         (成の万米一単約(8))         (成の万米一共行(5))         (未約订単一共行(173))         (未約订単一位約(97))                                                                                                    | 6696月99—單註(3) 66 | 19月初一:31(15) [19月前日一社学(14)] [19月前日一日:1(8)] [19月前日一日:1(8)] | (8)(31)                                |
| A HERRICE                                   | >             | 待处理任务(933)                                                                                                    |                  |                                                           |                                        |
| 1 111-1977                                  | 5             | <sup>来购计划(829)</sup> <sup>(約)(1044)</sup> 2、点击"询价方案-审批"                                                                                                    |                  |                                                           |                                        |
| ∅ 编修管理                                      | 2             | 预防为主、防调组合,好好预防,劳油组合,为共产主义事业而每斗终生,为航运数学化而南斗终生                                                                                                    |                  |                                                           |                                        |
| @ 库存管理                                      | >             |                                                                                                    |                  |                                                           |                                        |
| 12 来的世际                                     | >             | 成本统计 事项统计 操作日志                                                                                                    |                  |                                                           | 市神 CNY > 重 的意义理论                       |
| 9 低油服务                                      | >             |                                                                                                    | ututte o         |                                                           | 71070                                  |
| ■ 2.8812                                    | >             | 9699064 (J) 2025-01 - 2025-01 - 2025-000-00-000-000-000-000-00-000-000-0                                                                                                    | Rieura (i)       | 2025-01 - 2026-01 · · · · · · · · · · · · · · · · · · ·   |                                        |
| (1) 所具管理                                    | >             | 000                                                                                                    |                  | 0.00                                                      | 71,164,703,23                          |
| 第二人的 一般 一般 一般 一般 一般 一般 一般 一般 一般 一般 一般 一般 一般 | >             |                                                                                                    |                  |                                                           |                                        |
| □ 私和祝田                                      | 2             | 想计<br>45                                                                                                    |                  | 总计<br>425.77                                              | .001寸<br>4,432,290,506.06              |
| Ø 626919.∰                                  | 2             |                                                                                                    |                  |                                                           | 3,097,696,272,30                       |
| (3) 体系管理                                    | >             | - 45.00                                                                                                    |                  | - 425.77                                                  | ● 個H七 ● 20785 ● 30785 ● 30787          |
| 串 海务管理                                      | ÷.            |                                                                                                    |                  |                                                           | · ···· · · ··· · · · · · · · · · · · · |
| ▲ 船舶事件                                      |               | 油刷能计① 2024-08-2025-01 重要加度 指                                                                                                    | Bill统计 ①         | 2025-01 ~ 2025-01 重要加度                                    | 餐用金錢計 ① 2024-02 - 2025-01 (重要非應        |
| (1) 通讯录                                     | $\rightarrow$ |                                                                                                    |                  |                                                           | 7                                      |
| ▲ 电子签束                                      | $\rightarrow$ | 24-9                                                                                                    |                  |                                                           | 0.8                                    |
| · FARE                                      | 5             | 1819<br>                                                                                                    |                  | 0.00 - <b>Sit</b> - 0.00                                  | 0.4                                    |

| 1 | 100 | 10   | 4 | and a        | do. | FLL. |
|---|-----|------|---|--------------|-----|------|
| 4 | 140 | 1) [ |   | <del>*</del> | -#; | 11   |

|       |             |                    |        |        |                 | 3、点击具体单 | 据          | 街选择向价创建的 | 10 Constr | 现家关键字   | EE 36               |
|-------|-------------|--------------------|--------|--------|-----------------|---------|------------|----------|-----------|---------|---------------------|
| # iij | 动体          | 词价单名称              | 物品供型 - | 询价模式 🕶 | 关联由清单           | 计划属性 -  | 申请船舶 *     | 购买物品数量   | 已选供应商数量   | 反馈数量    | 提交审批时间              |
| 1 PI  | E-P24073110 | (B                 | 备件     | 普通询价   | 采购申请2024072303① | 月废采购    | 互海一号       | 1 原来购物品  | 3家        | 3次报价反馈  | 2024-11-06 15:32:17 |
| 2 PI  | E-P24073109 | 1.00               | 备件     | 普通沟价   | P2002270001 (i) | 學度來的    | 互海一号       | 2 项采购物品  | 5家        | 1 次报价反馈 | 2024-11-05 14:38:48 |
| 3 PI  | E-P24073108 | 10                 | 备件     | 普通沟价   | 采购申请202407301③  | 學麼來的    | 互将一号       | 2 项来购物品  | 238       | 1 次报价反馈 | 2024-11-13 10:59:34 |
| 4 PI  | E-P24072302 | 备件询价单P240<br>72302 | 条件     | 普通海价   | PA-P24062501()  | 月度采购    | 互為一号       | 1 项采购物品  | 26家       | 1 次报价反馈 | 2024-12-04 11:33:48 |
| 5 PI  | E-024021901 | 油料询价单O240<br>21901 | 油料     | 普通沟价   | PA-023020301 () | 零星来的    | 五海一号       | 1 项采购物品  | 1家+共享     | 1 次报价反馈 | 2024-07-29 13:50:14 |
| 6 PI  | E-S23120401 | 物料询价单S231<br>20401 | 物料     | 普通沟价   | P2009170001 ()  | 维修采购    | 互海一号       | 2 项来购物品  | 2家+共享     | 1 次报价反馈 | 2024-07-31 10:23:23 |
| 7 PI  | E-S23032401 | 物料询价单S230<br>32401 | 物料     | 普遍海价   | P2101060002()   | 其他采购    | 互将一号       | 2 硕采购物品  | 2家+共享     | 1 次报价反馈 | 2024-11-06 13:52:46 |
| 8 PI  | E-P22030702 | 备件询价单P220<br>30702 | 备件     | 普通海价   | P2104080011 ()  | 应急采购    | 互将一号, 互用7号 | 2 成采购物品  | 8家+共享     | 3 次报价反馈 | 2024-11-06 14:36:41 |

8条 10彩页 🖌

| <ul> <li>(単号: PE-P24073110)</li> <li>日期: 2024-07-31</li> <li>模式: 普通询价</li> <li>人師摘:</li> <li>章见: v</li> </ul> |                                                                                      |                                                    | 適价单名称: 12<br>计划属性: 月底示<br>遗价人电话:                                                                                                    | 3 诺<br>民間 |                                                                                                    |                                                                                                    | 報<br>尚<br>史                                                                   | 888类型: 音符<br>866人姓名:<br>38度公司.                                                                                                    |                                                                                     |                                                                                                    |
|----------------------------------------------------------------------------------------------------|--------------------------------------------------------------------------------------|----------------------------------------------------|----------------------------------------------------------------------------------------------------|-----------|----------------------------------------------------------------------------------------------------|----------------------------------------------------------------------------------------------------|-------------------------------------------------------------------------------|----------------------------------------------------------------------------------------------------|-------------------------------------------------------------------------------------|----------------------------------------------------------------------------------------------------|
| ※約1項物品   总价(EUF<br>海一号:武物总价 12.38,运<br>気体使用情况> ▲ 警察                                                           | R) 12.38   当物总价(EUR) 12<br>运费用 0.00 (含积0%, 积美 0.00)<br>: 智慧政策分析及现异常情况 点              | 38   运费总价(EUR) 0.00<br> <br> <br> 自盘看 >>           | 0                                                                                                    |           |                                                                                                    |                                                                                                    |                                                                               |                                                                                                    |                                                                                     |                                                                                                    |
| #2985 <b>v</b>                                                                                                |                                                                                      |                                                    |                                                                                                    |           |                                                                                                    |                                                                                                    |                                                                               |                                                                                                    |                                                                                     |                                                                                                    |
| (3) 海价供应商(3)                                                                                                  | (家) 注:有1项将显来构数量发                                                                     | 生了变化(采购数量#审批数量                                     | ),请注意核实(] 不再弹整强翟)                                                                                                    |           |                                                                                                    |                                                                                                    |                                                                               |                                                                                                    |                                                                                     |                                                                                                    |
| 77404889                                                                                                    |                                                                                      |                                                    |                                                                                                    |           |                                                                                                    |                                                                                                    |                                                                               |                                                                                                    | 換算汇率                                                                                | (): 1 CNY = 0.1 USD = 0.12897                                                                                                    |
|                                                                                                    | PEARA                                                                                | 采购要求                                               | 物品申请情况 ①                                                                                                    | 预算科目编号 计  | 间价数量 ① 采购表                                                                                                    | 遗 交                                                                                                    | 资信息 💋                                                                         | 船舶 Mifi (EUR)                                                                                                    | 资物总价(EUR)                                                                           | 供应商名称                                                                                                    |
| 备件名称                                                                                                    | 100-000-000                                                                          |                                                    |                                                                                                    |           |                                                                                                    |                                                                                                    |                                                                               |                                                                                                    |                                                                                     |                                                                                                    |
| 餐件名称<br>O-Ring ¥ ① 🔂<br>位품号: 10                                                                               | 10                                                                                   |                                                    | 申购数量:1件<br>当前库存:3件                                                                                                    | 001       | 1件 3件(                                                                                                    | 2<br>2<br>23                                                                                                    | 2024-08-29 🔘<br>防迫点: 上年間                                                      | 豆刈—1 4.13 つ                                                                                                    | 12.38                                                                               | 1 <mark>就計想象</mark> の<br>供約編注:                                                                                                    |
| 물祥名称<br>O-Ring 양 ① 전<br>位품号: 10                                                                               | 10                                                                                   |                                                    | 申购数量:1件<br>当和库存:3件                                                                                                    | 001       | 1 (4 3 (4 (                                                                                                    | 2 23<br>23                                                                                                    | 第日期: 2024-06-29 🕋<br>防迫点: 上年間                                                 | <sup>互利→</sup> 413の<br>4、点击"对比/                                                                                                    | 12.38<br>供应商"                                                                       | 1 <mark>年研究例</mark> 9<br>供約審注:                                                                                                    |
| (14名称:<br>O-Ring 같 ① 6월<br>位호락: 10                                                                            | 10                                                                                   |                                                    | 中洞数量:1件<br>当前库存:3件                                                                                                    | 001       | 1 /÷ 3 /÷ (                                                                                                    | 2<br>2<br>25                                                                                                    | 第日期: 2024-08-29 m<br>数地名: 上保着                                                 | <sup>国有→</sup> 4 <sup>13</sup> 9<br>4、点击"对比/                                                                                                    | 12.38<br>供应商"                                                                       | 1 (武田道)<br>(武憲法:<br>2)<br>(武憲法:<br>2)<br>(武憲法:<br>2)<br>(武憲法:<br>2)<br>(武憲法:<br>2)<br>(武憲法:<br>2)<br>(武憲法:<br>2)<br>(武憲法:<br>2)<br>(武憲法:<br>2)<br>(武憲法:<br>2)<br>(武憲法:<br>2)<br>(武憲法:<br>2)<br>(武憲法:<br>2)<br>(武憲法:<br>2)<br>(武憲法:<br>2)<br>(武憲法:<br>2)<br>(武憲法:<br>2)<br>(武憲法:<br>2)<br>(武法:<br>2)<br>(武法:<br>2)<br>(武法:<br>2)<br>(武法:<br>2)<br>(武法:<br>2)<br>(武法:<br>2)<br>(武法:<br>2)<br>(武法:<br>2)<br>(武法:<br>2)<br>(武法:<br>2)<br>(武法:<br>2)<br>(武法:<br>2)<br>(武法:<br>2)<br>(武法:<br>2)<br>(武法:<br>2)<br>(武法:<br>2)<br>(武法:<br>2)<br>(武法:<br>2)<br>(<br>(武法:<br>2)<br>(<br>(<br>(<br>(<br>(<br>(<br>(<br>(<br>(<br>(<br>(<br>(<br>(<br>(<br>(<br>(<br>(<br>(                                                                                                    |
| 월(4名称:<br>O-Ring 같 ① E3<br>位面号: 10                                                                            | 10                                                                                   |                                                    | 車洞設置:1件<br>曲相序符:3件                                                                                                    | 001       | 1件 3件(                                                                                                    | 2 25<br>21                                                                                                    | 批目期: 2024-08-29 部<br>別は点点: 上毎週                                                | <sup>五月→ 413</sup> 9<br>4、点击"对比/                                                                                                    | 12.38<br>(月四南) (日本) (日本) (日本) (日本) (日本) (日本) (日本) (日本                               | C atta<br>Statu<br>Statu<br>Statu<br>Result<br>Result<br>Resul |
| 월부호部<br>O-Rng 같 ① 집<br>位置号: 10<br>過度                                                                          | 10<br>10<br><b>周田行政社</b> 以下利用设计的自己回                                                  | *被追回至来明的响品并已感                                      | 中国教室:19<br>由国军学:34                                                                                                    | 001 .     | 1件 3件(<br>请选择对比的供应)                                                                                                    | <b>2</b> 25                                                                                                    | 第四期: 2024-08-29 (1)<br>第128年: 上海西                                             | <sup>五月→</sup> 413 9<br>4、点击"对比/                                                                                                    | 12.38                                                                               | intee<br>gamit:<br>gamit:<br>Mitolign ito al                                                                                                    |
| 新井之称<br>○・吊町 (字) ② (②)<br>(公正号): 10<br>単価<br>用財優多:只能通貨用く作曲回<br>供益用条件                                          | 10<br>周囲研究社 以下利用任何相思之间<br>会約EUR                                                      | +续追回至末期的物品并已加<br>报价参与程度                            | 中形数量-1件<br>自然体存:3件<br>或利用件定成实际物源起始的内容和<br>在利用件完成实际物源起始的内容和                                                                                                    | 001<br>   | 1件 3件(<br>)<br>)<br>)<br>)<br>)<br>()<br>)<br>)<br>()<br>)<br>()<br>)<br>()<br>)<br>()<br>)                                                                                                    | 25<br>355<br>有<br>价格和双利                                                                                                    | 20140-20 0<br>第10点: 上点車<br>擬价輸注                                               | 1139<br>4、点击"対比4<br>8(6)(1929)月                                                                                                    | 12.38<br>( <b>共位商</b> "<br>(758) (第66) (<br>(14) (14) (14) (14) (14) (14) (14) (14) | Attes o<br>Attest                                                                                                    |
| 製件名称<br>○-Rng (*) ② (2)<br>位置号: 10<br>和成<br>和明編多月記読得取个例如<br>供应商名称                                             | 10<br>10<br>80:657415 U 7 Fragily (0.80 cm)<br>80:60049<br>413<br>015211 C 107 22.00 | +城道高空 = 和約76品 升已間<br>展紛争与程度<br>100 00%             | 中国第二 1年<br>当初年か: 3 年<br>日本11日今年53 年時地路侵が加点度<br>(1989時紀に)<br>(1989時紀に)<br>1989年411<br>道理会: 100<br>(1829年413)                                                                                                    | 001       | 1件 3件(<br>講选課刊社的供应)<br>供品問題<br>23                                                                                                    | 2 25<br>25<br>6<br>6<br>6<br>6<br>7<br>6<br>7<br>6<br>7<br>8<br>7<br>8<br>7<br>8<br>7<br>8<br>7<br>8<br>7<br>8              | 2014-04-29 (1)<br>(1)<br>(1)<br>(1)<br>(1)<br>(1)<br>(1)<br>(1)<br>(1)<br>(1) | <ul> <li>王市 413 3</li> <li>4、点击 "次比パ</li> <li>単時が用来的用</li> <li>単時が用来的用</li> <li>単時が用来の用</li> <li>単時の日本の日本の日本の日本の日本の日本の日本の日本の日本の日本の日本の日本の日本の</li></ul>                                                                                                    | 12.38<br><b>供应答</b><br>第20<br>第20<br>第20<br>第20<br>第20<br>第20<br>第20<br>第20         | C REALEY<br>1.4450<br>2.44<br>2.44<br>2.44<br>2.44<br>2.44<br>2.44<br>2.44<br>2.4                                                                                                    |
| 祭任名称<br>○-Ring ŷ ② 戸<br>位置号: 10                                                                               | 10<br>10<br>10<br>10<br>10<br>10<br>10<br>10<br>10<br>10                             | #성양지문 비야가지요가 H 2년<br>동안 환자동호<br>100 00%<br>100 00% | 中国第二日日<br>日期に下:3日<br>日期に下:3日<br>日期に下:3日<br>日期の日本(1000年年月)<br>日期の日本(1000年月)<br>日期の日本(1000年月)<br>日期の日本(1000年月)<br>日期の日本(1000年月)<br>日期の日本(1000年月)<br>日本(1000年月)<br>日本(1000年月) | 001       | 1件 3件 (<br>)<br>)<br>)<br>)<br>()<br>)<br>)<br>()<br>)<br>()<br>)<br>()<br>)<br>()<br>)<br>)<br>()<br>)<br>()<br>)<br>()<br>)<br>()<br>)<br>()<br>)<br>()<br>)<br>()<br>)<br>()<br>)<br>()<br>( | 2         欠3           万3         万3           市            市            2024/11-21         2024/11-21           2024/11-15 | 新田道 2004-05-0<br>新地点: 1888<br>展行衛注                                            | 三ホー 413 つ<br>4、点击 "対比<br>単時に何不均均<br>利益目前 2024-11-20 1522 00<br>前益目 2024-11-20 000 20<br>前益目 2024-11-20 000 20<br>前<br>(10)10<br>(10)10<br>(10 | 12.38<br>(120) (1700) (1700)<br>(1700) (1700)<br>(10)<br>(10)                       | e <b>e anna</b><br>1.850<br><b>e e fanale</b><br>1.800<br>800<br>1000<br>1000<br>1000<br>1000                                                                                                    |

## 供应商对比

|           | 公司送称        |            |      |           | 續 1 次报价                            | 篇 1 次接价                          |
|-----------|-------------|------------|------|-----------|------------------------------------|----------------------------------|
| ⊜价(EUR)   |             |            |      |           | <b>154.76</b><br>(問題後: USD 120.00) | 25.79<br>(問題行: CNY 200.00)       |
| 游物协价(EUR) |             |            |      |           | 154.76<br>(問題從: USD 120.00)        | 25.79<br>(1935)[11]: CNY 200.000 |
| 运费总价(EUR) |             |            |      |           | 0.00<br>(問題語: USD 0.00)            | 0.00<br>(1915)(1: CNV 0.00)      |
| 税费(EUR)   |             |            |      |           | 0.00(0%)<br>(原题价: USD 0.00)        | 0.00(0%)<br>(部設計: CNV 0.00)      |
| 供該面類      |             |            |      |           | 21                                 | 订单                               |
| 价格有效期     |             |            |      |           | 2024-11-15                         | 2024-11-14                       |
| 报价备注      |             |            |      |           |                                    |                                  |
|           | 采购产品        | 中语单号/项号    | 海价数量 | 对北项目      | 第 1 次报价                            | 躙 1 次超价                          |
| 1         | O-Ring" 🛈 🔂 | 来场中第202 () | 1件③  | 柳价(EUR)   | <b>154.76</b><br>(問題任: USD 128.00) | 25.79<br>(EURO): CNY 200.00)     |
|           |             |            |      | 我物色价(EUR) | 154.76<br>(問題任約: USD 120.00)       | 25.79<br>(IEEEd): CNY 200.000    |
|           |             |            |      | 供放备注      |                                    |                                  |

7、支持查看总价、货物总价、运费总价等信息

and and

8